## **Viewing Vendor Detail Information**

| Oracle Developer Form    | na Runtime - Web: O | pen + FTWEND                                                                                                    |                 |                 |                                                                                                    |                |
|--------------------------|---------------------|----------------------------------------------------------------------------------------------------|-----------------|-----------------|----------------------------------------------------------------------------------------------------|----------------|
| Edit Options Block       | ten Becard Qu       | ery Iools Help                                                                                                  |                 |                 | Street, Street, Street | BANNER ADM     |
| 1 NO 10 1 HE 48 1        |                     |                                                                                                    | 風(ゆ)寺(ゆ))       |                 |                                                                                                    |                |
| Vandor Maintenance (     | FINALND 7.1 (PRO    | oj - sententeres de terres de terres de terres de terres de terres de terres de terres de terres de terres de t |                 | ***********     |                                                                                                    | 1000000000 - 4 |
| Vender:                  | P.                  | Ger                                                                                                    | serate ID: 🔮    |                 |                                                                                                    |                |
| Lest Name:               | $  \rangle$         |                                                                                                    | First Name:     | [               | Middle Names                                                                                                    |                |
| endor Maintenance        | autonet dama        | ion vento Spes                                                                                                  | Address         | Taxes Collecter |                                                                                                    |                |
| Start Date:              |                     | Termination Date:                                                                                               |                 | Last Activity D | ate:                                                                                                    |                |
| Address Defaults         |                     |                                                                                                    | Cantact:        |                 |                                                                                                    |                |
| Procurement              | Account             | sPavable                                                                                                    | Phone:          |                 | stession:                                                                                                    |                |
| Type Code:               | Type Cod            |                                                                                                    | Collects Taxes: |                 | *                                                                                                    |                |
| Sequence:                | Sequence            |                                                                                                    |                 |                 |                                                                                                    |                |
|                          |                     |                                                                                                    |                 |                 |                                                                                                    |                |
|                          | 1.00                |                                                                                                    |                 |                 |                                                                                                    |                |
| heck Vendor:             |                     | -                                                                                                    |                 |                 |                                                                                                    |                |
| Hiscount Code:           | •                   |                                                                                                    |                 |                 |                                                                                                    |                |
| lext Exists:             |                     | $\backslash$                                                                                                    |                 |                 |                                                                                                    |                |
|                          |                     | $\backslash$                                                                                                    |                 |                 |                                                                                                    |                |
|                          |                     | $\backslash$                                                                                                    |                 |                 |                                                                                                    |                |
|                          |                     | $\backslash$                                                                                                    |                 |                 |                                                                                                    |                |
|                          |                     | $\backslash$                                                                                                    |                 |                 |                                                                                                    |                |
| an interim Costs 1 (177) | Builtable           | 100000000000000000000000000000000000000                                                                         |                 | A40             |                                                                                                    |                |
| ord: 1/1                 | Listo               | Main.   -080-                                                                                                   |                 |                 |                                                                                                    |                |
| start Street             | Graphi. Di Ho       | andt Excel An Array - N                                                                                         | TROUGGO - No.   | 🕵 crace pevelo  | Decamenta - M.                                                                                                    | R 9 9. 044     |
| Statistics and second    |                     | -                                                                                                    |                 |                 |                                                                                                    |                |

1) Access the Vendor Maintenance Form (FTMVEND).

2) If you know the ID number of the vendor you are reviewing, type it in the field beside "Vendor" in the first block. If you do not know the ID number of the vendor, click on the drop down arrow to access the search form.

| à Oracle Developer F<br>Re Edit Qotions B<br>Sa sa Barl Name/ID Sa<br>≣Entriv Name/ID Sa | ierme Runtima Webs 0<br>Nock Item Becord Que<br>B R P I 1 1 1 1 1 1 1 1 1 1 1 1 1 1 1 1 1 1 | psn • FTMTEND FTHD<br>wy Ipols Holp<br>Di | n<br> ⊠⊠ ∳                                            | ⊕⊺©I <b>)</b>                  | ×                 | 0000000000 |          | BANNER | Арма      |
|------------------------------------------------------------------------------------------|---------------------------------------------------------------------------------------------|-------------------------------------------|-------------------------------------------------------|--------------------------------|-------------------|------------|----------|--------|-----------|
| Vendors                                                                                  | Grant Pe<br>Idors GProposal                                                                 | rsonnel 🗆<br>Personnel 🗐                  | financial Manager<br>Ferminated Financ<br>Middle Enti | s<br>ial Managers<br>sy Change | D Agenci<br>D All |            |          |        |           |
| ID Number                                                                                | Last Name                                                                                   | First Name                                | Name Ind                                              |                                |                   |            |          | Type   | *         |
|                                                                                          |                                                                                             |                                           |                                                       |                                |                   |            | 8        |        |           |
|                                                                                          |                                                                                             |                                           |                                                       |                                | ĒĒ                | EE         | B        |        | 00000     |
|                                                                                          |                                                                                             |                                           |                                                       |                                | BB                |            | B        |        | A COMPANY |
|                                                                                          |                                                                                             |                                           |                                                       | G                              |                   |            | B        |        |           |
|                                                                                          |                                                                                             |                                           |                                                       | Ę                              | ĒĒ                |            | E        |        |           |
| N - Nemilare E -<br>Inter a query, press P1<br>Record 1/1                                | Elsancial Managers - 4<br>8 to execute, CB1+D to carce<br>    Enter-Du .                    |                                           | d Decenned D -                                        | Oranacal Dar                   | source -          |            |          |        |           |
| start 🔰 🚳                                                                                | imel Group M 🔳 Harr                                                                         | eart Escel 🗿 AU An                        | era - Me 🗿 PSK                                        | 0690 - Nic                     | 🧟 Dracie Develop. | . Steen    | enti - M | 6.90   | toris Ad  |

3) The FTIIDEN search form will be displayed to perform the ID number search.

| Bie Edit Optio | oper Farms Runtime - Web: Open<br>vns Block Item Becord Quary<br>R R R R R I T T I I I I I I<br>ID Search FTIIOEN 7.0 (PROD)                                                                                                    | nel        | (X) (X) ( C) ( C) ( C) ( C) ( C) ( C) ( | ê   ©   X   | C Agendi       | 1            | BANNES    | ADMIN |                                                    |
|----------------|----------------------------------------------------------------------------------------------------|------------|-----------------------------------------|-------------|----------------|--------------|-----------|-------|----------------------------------------------------|
| Terminate      | Cest Name  Selabamato  Selabamato Selabamato  Selabamato Selabamato Selabamato Selabamato Selabamato Selabamato Selabamato Selabamato Selabamato Sela | First Name | Middle Endit<br>Name Ind                | Change Ind  |                |              |           |       | The "%" is the wildcard<br>search in Banner Admin. |
| # start        | 🔹 Novel Group Mini                                                                                                    | Entel      | s - Mc. 🕘 PRO                           | 1550 - Mc 📲 | Crada Davelop. | . 🔞 Ocurrent | 1-N 🔍 🤋 Ə | 84544 |                                                    |

4) Perform a search for the vendor's name. Enter the last and first name or company name of the vendor you are searching for. If the correct spelling is unknown, enter "%" before and after possible spelling, then Execute Query.

| Venders                    | C C C C C C C C C C C C C C C C C C C |               | i 🔊 🖬       | in agers      | i 🕼 i 3       |        | Apencies<br>Mi |     | 0000000 | 00000000 | 117 <u>-</u> |                    |
|----------------------------|---------------------------------------|---------------|-------------|---------------|---------------|--------|----------------|-----|---------|----------|--------------|--------------------|
| ID Number                  | Last Name                             | First Name    | Middle      | Entity<br>Ind | Change<br>Ind | v      | r .            | A G | р       | түре     |              |                    |
| 902021462                  | ACEC Alabama                          |               | 1           | C             |               | Y      | N I            | N N | n       | FP4Y     |              |                    |
| 102034175                  | AD IDEAS - Alabama                    |               |             | c             |               | Y      | ~              | 4 N | n       | FPAY     |              |                    |
| 102017141                  | Alabama 4-H Club Foundation           |               | -           | C             | 1             | Y      | in i           | I N | n       | PPAY     |              |                    |
| 902021279                  | Alabaria 4-H Youth Development        |               |             | C             |               | F      | 1              | N N | n       | FPAY     |              | TT 1 1             |
| 102018068                  | Alabama AGM University                |               |             | C             |               | Y      | N              | N N | 5       | PPAY     |              | Using the arrow ke |
| 102025204                  | Alabama Academy of Science            |               |             | C             | - E           | Y      | N              | 4 N | n       | PPAY     | -            | -on vour keyboard. |
| 902035990                  | Alabama Agribueineee Council          |               |             | C             |               | Y      | -              | N N | n       | FPAY     |              | highlight the yand |
| 102017268                  | Alabama Art Supply Inc                |               |             | C             |               | Y      | N              | 4 N | n       | PPAY     |              | mgninght the vend  |
| 302017927                  | Alabame Assoc. of Co. Apr. Agent      |               |             | C             |               | Tr.    | 2              | N N | n       | PPAY     |              | you want to view.  |
| 102015368                  | Alabama Association for Higher Ec     |               |             | C             |               | Y      | N              | N N | n       | PPAY     |              |                    |
| 102034627                  | Alabama Association for Institution   |               |             | c             | 0             | Y      | N              | N N | n       | PPAY     |              |                    |
| 902023991                  | Alabama Association of Chief of P     |               |             | C             |               | Y      | M (            | 4 N | n       | PP AY    |              |                    |
| \$02016062                 | Alabama Association of Conservat      |               |             | C             | 0             | Y      | N I            | N N | n       | PPAY     |              |                    |
| \$02017172                 | Alabama Association of RCBD Cos       |               |             | C             |               | Y      | 1              | 4 N | -       | PRAY     |              |                    |
| 902015369                  | Alabariia Automotive Nanufaiturei     |               |             | C             |               | Y      | 2              | N N | n       | FPAY     |              | 1                  |
| \$02022146                 | Alabama Bag & Burlap Co., Inc.        |               |             | C             | 0             | Y      | R (            | K N | n       | PPAY     |              | 1                  |
| 902015398                  | Alabama Beef Cattle Improvemen        |               |             | C             |               | Y      | N (            | N N | n       | PPAT     |              |                    |
| F - Vondnec                | F - Financial Mananorc I - Boo        | nriac C - Cra | nt Dorcanno | d D - Owa     | neeral Dor    | connal |                |     |         |          |              |                    |
| Press Edit to<br>cord: 1/7 | change Ordering of Records            | 1 1 +080      |             |               |               |        |                |     |         |          |              | l l                |
|                            |                                       |               |             | -             |               |        | 100            | -   |         | 10.00    |              | d                  |

5) A list of all vendors with those characters in the name will appear, along with their ID numbers. Double click on the number of the vendor you want to view and that vendor will be returned on the FTMVEND form.

| Oracle Developer Forms      | Runtime - Web: Open  | > FTNVEND                               |                 |                 |                             |                       |
|-----------------------------|----------------------|-----------------------------------------|-----------------|-----------------|-----------------------------|-----------------------|
| jie Edit Options Block      | Item Becord Query    | Tools Help                              |                 |                 | 10. A. 12                   | BANNER ADMIN          |
| 🕞 🔊 📋 । 😕 🖷 📓               |                      | 🗟 🔞 l 🙆 l 📇 l 😹 l                       | 国   ゆ   寺   ⑥ [ | x               |                             |                       |
| Vendor Maintenance FT       | MVEND 7.1 (PROD)     |                                         | eccentration    |                 |                             | 9009909200 <u>×</u> 2 |
| Vendor: \$020214            | 102 T                | Gen                                     | erate ID: 👌     |                 |                             |                       |
| Corporation: ACEC A         | lab ama              |                                         |                 |                 | 12                          |                       |
| Last Name:                  |                      |                                         | First Name:     | 8               | Middle Name:                |                       |
| Vendor Maintenance          | odtional Information | vender Tyges                            | Addrees         | Taxes Collected |                             |                       |
|                             | -                    |                                         |                 | 1               |                             |                       |
| Start Date:                 |                      | rermination Date:                       |                 | Lest Activity D | ate:                        |                       |
| Address Defaults            |                      |                                         | Contact:        |                 |                             |                       |
| Provide set autor           | 1                    | - Aller -                               | Phone:          |                 | xtension:                   |                       |
| Procurement                 | Accounts P           | ayable                                  |                 | -               | -                           |                       |
| Type Code:                  | Type Code:           |                                         | Collects Taxes: |                 | *                           |                       |
| orquences                   | sequences            |                                         |                 |                 |                             |                       |
|                             |                      |                                         |                 |                 |                             |                       |
| Owner ID:                   | •                    |                                         | 4               |                 |                             |                       |
| Check Vendor:               |                      |                                         |                 |                 |                             |                       |
| Text Exists:                | -                    |                                         |                 |                 |                             |                       |
|                             |                      |                                         |                 |                 |                             |                       |
|                             |                      |                                         |                 |                 |                             |                       |
|                             |                      |                                         |                 |                 |                             |                       |
|                             |                      |                                         |                 |                 |                             |                       |
| 0                           |                      | 200000000000000000000000000000000000000 |                 |                 |                             |                       |
| Enter Vendor Code, UST is A | alable.              | 1                                       |                 |                 |                             | 1                     |
| Record 1/1                  | Ust of Valu          | L.     408C*                            |                 |                 |                             |                       |
| start Storts                | manifi III Managatt  | Evrel                                   | PRODUSIO - Mc   | S. Cauda Dauaha | The Conception of the State | Q Q D D D 46 110      |

6) Tab over from the Vendor D field to display the Vendor's name. Perform a Next Block to move to the second block and view the vendor detail.

| 🖺 Oracle Develope                                           | er Forms Runtime - Web: Open >                                           | FTWVEND               |                                                                                                    |                   |                                         |                     |
|-------------------------------------------------------------|--------------------------------------------------------------------------|-----------------------|----------------------------------------------------------------------------------------------------|-------------------|-----------------------------------------|---------------------|
| Elle Edit Options                                           | s Black Item Becord Query Ti                                             | ools Help             |                                                                                                    |                   |                                         | BANNER ADMIN        |
|                                                             |                                                                          | 1 🗷 í 💁 í 📇 í 🔛 🖄     | 14101                                                                                                    | x                 | 000000000000000000000000000000000000000 |                     |
| Wondor Mainten                                              | nance FTMVEND 7.1 (PROD) 10                                              |                       | edenderderderderder van de staat de staat de staat de staat de staat de staat de staat de staat de staat de st<br>Staat de staat de staat de staat de staat de staat de staat de staat de staat de staat de staat de staat de staa | nenskenseredetede | accoccerences                           | denergeneration 🛪 🕯 |
| Vendor:<br>Corporation:<br>Last Name:                       | 902021462 =<br>ACEC Alabama                                              | Gener                 | ate ID: 🔮<br>First Name:                                                                                                    |                   | Niddle Name:                            | 3                   |
| Vendor Maintena                                             | ance Additional Information                                              | Vendor Types          | Address                                                                                                    | Taxes Collected   |                                         |                     |
| Start Date: 🚺                                               | 18-NOV-2005                                                              | Termination Date:     |                                                                                                    | Last Activity D   | ate: 09-6004-2005                       |                     |
| Address De                                                  | af mailter                                                               |                       | Contact:                                                                                                    | Retree Carillas   |                                         |                     |
| Procurement                                                 | nt Accounts Day                                                          | wahle.                | Phone:                                                                                                    | 334 -264-15       | Extension: 00                           |                     |
| Type Code:<br>Sequence:                                     | Vb         Type Code:         Vi           1         Sequence:         I |                       | Collects Taxes:                                                                                                    | Collects No Texes | *                                       |                     |
| Owner ID:<br>Check Vender:<br>Discount Code<br>Text Exists: |                                                                          |                       |                                                                                                    |                   |                                         |                     |
| 4<br>Enter Vendor Start D<br>Record 1 /1                    | Date (DD-MON-1117)                                                       | <080>                 |                                                                                                    |                   |                                         |                     |
| 🐴 start 🔰 🕴                                                 | 🕼 Novel Group M 🔠 Microsof E)                                            | rel 🗿 Au Access - Mic | HROCESO - MC                                                                                                    | 😤 Crade Develop   | Decements - Hall                        | ( 99 R H6.4M        |

7) By clicking on the tabs displayed across the top of the form or performing a Next Block function you can move around to see the information that has been collected for the vendor.

| 🏂 Oracle Developer Forms                                                          | s Runtime - Web: Open + I                            | TMVEND                |                   |                                                        |                   |                 |                                          |
|-----------------------------------------------------------------------------------|------------------------------------------------------|-----------------------|-------------------|--------------------------------------------------------|-------------------|-----------------|------------------------------------------|
| Eile Edit Options Block                                                           | Item Becard Query Io                                 | ols Help              |                   |                                                        | I SALAR           | BANNER ADMIN    |                                          |
| 🕞 🔊 🖻 í 🗏 🚭 📕                                                                     | ) 🖻 i 🎓 🍞 i 🕲 🐻                                      | 🛞   🏰   📇   💽 [       | ■141416           | ) T <b>X</b>                                           |                   |                 |                                          |
| 🙀 Vendor Maintenance - F                                                          | TMVEND 7.1 (PROD) 363                                |                       | 000000000000000   | nonanananan                                            | 50554685666666666 | nananan 🗹 🖻     |                                          |
| Vendor: 902021<br>Corporation: ACEC /                                             | 1462 💌<br>Alabama                                    | Gen                   | erate ID: 🔮       |                                                        |                   |                 |                                          |
| Last Name:                                                                        |                                                      |                       | First Na          | me:                                                    | Middle Name:      |                 |                                          |
| Vendor Maintenance                                                                | Additional Information                               | Vendor Types          | Address           | Taxes Collected                                        |                   |                 |                                          |
|                                                                                   |                                                      |                       |                   | Inactivate Address                                     | 1                 |                 | You will see                             |
| Address Type:<br>Sequence Number:                                                 | Vendor-Remittar<br>1                                 | 109                   |                   | Source:                                                | FPAY •            |                 | an Address<br>Type and<br>Sequence       |
| Street Line 1:<br>Street Line 2:<br>Street Line 3:<br>City:<br>State or Province: | 660 Adams Avenue, Ste 3<br>Montgamery<br>AL •Alabama | 33                    |                   | Delivery Point:<br>Correction Digit:<br>Carrier Route: |                   |                 | Number for<br>each address<br>selection. |
| ZIP or Postal Code:                                                               | 36104                                                |                       |                   | Registration Number                                    | :                 |                 |                                          |
| County:<br>Nation:                                                                |                                                      |                       |                   | Last Update                                            | AUBURN            |                 |                                          |
| Telephone Type:<br>Telephone:<br>Fax Number:                                      | VP Vendar Phon                                       | e Number              |                   | Activity Date:                                         | 09-NOV-2005       |                 |                                          |
| Address type; UST for codes<br>Record: 3/3                                        | ; COUNT HITS for addresses                           | =08C>                 | 00024627676       | 305922 -                                               |                   | l               |                                          |
| 🛃 start 🚳 Novel                                                                   | Group/W                                              | el 🗿 AU Access - Mic. | - 🗿 FR 00650 - Mc | 🕵 Oracle Develop                                       | Documenti - Ni    | (C) 10, 1147 AM |                                          |

8) Most users are interested in seeing if the correct remittance address is on file. Unlike FRS, the same vendor ID number can have multiple addresses and address types. Therefore for most vendors you will see many addresses and types displayed on this tab. The valid Address Types that you will see are VB (Vendor Bid) used as the bid address, VO (Vendor Order) used as the Purchase Order address, and VR (Vendor Remit) used as the remittance address. The view the various addresses on file, perform a Next Record function or use the scroll bar. Always look for the VR address type when coding Vendor Vouchers. If the address on your invoice is not in the system, it can be added by PPS during the audit process.